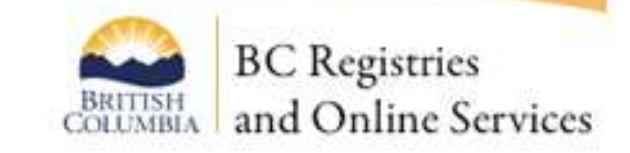

# Filing Guide: How to file a Transition Application in Societies Online

#### Please note:

These materials provide general information only, and are not intended as a substitute for legal advice.

#### Further information

To access an electronic version of this guide, and to obtain other information and materials about the new *SocietiesAct*, please visit and bookmark the BC Registries and Online Services website at <u>www.gov.bc.ca/SocietiesAct</u>

December 2016

Questions? Contact us at 1-877-526-1526 www.gov.bc.ca/SocietiesAct

## Filing a Transition Application in Societies Online

The new *Societies Act* came into effect on November 28, 2016. Within two years of that date, **November 28, 2018**, every pre-existing society must file their Transition Application in Societies Online.

## What You Need to Know

Get the information you need before you complete the transition application:

- **Read the transition guide** to find out what your society needs to do to prepare.
- **Consider ordering a transition package** (\$40) if you need to know what bylaws and constitution are on file with the Corporate Registry. Even with the transition package documents, you will still need to create a complete, consolidated electronic version of your bylaws that can be uploaded to Societies Online.

You cannot upload the Transition Package as your Bylaws when filing the transition application.

• Have the society's onboarding notice and registry key. Every society was mailed an onboarding notice containing a Registry Key (similar to a password). The Registry Key was sent to the registered office address on file with the Corporate Registry.

▲ If your society did not receive an onboarding notice please contact us to receive your Registry Key: 1-877-526-1526

- Sign up for a Basic BCeID. Anyone using Societies Online needs to have a Basic BCeID account. There are three different kinds of BCeID accounts: Basic, Personal, and Business. Each individual logging in to Societies Online will need their own Basic BCeID account.
  - When creating your Basic BCeID, avoid using the name of an organization (i.e., Law firm); a Basic BCeID belongs to the individual logging in and can't be shared.
  - A BCeID is different from the Registry Key provided in the onboarding letter sent to the society. The Registry Key belongs to the society. A BCeID account belongs to an individual.

### **Getting Started**

- 1. Go to www.gov.bc.ca/SocietiesOnline
- 2. Click Register for BCeID to setup a free account. (If you have a Basic BCeID click Log in with BCeID)

| COLUMBIA Societies Online                                                                                                    |                       |
|----------------------------------------------------------------------------------------------------|-----------------------|
| Home Help                                                                                                    |                       |
| Welcome to Societies Online                                                                                                    |                       |
| What you need to know to get started                                                                                                    |                       |
| The new B.C. Societies Act came into effect November 29, 2016. All societies in B.C. have two years to transition to the new Act (by Novemi        | ber 28, 2018).        |
| Read the following resources to get started:                                                                                                    |                       |
| Transition Guide - Preparing your society's documents     Step-by-step filing guide. How to file a Transition Application in Societies Online      |                       |
|                                                                                                    |                       |
| Get Started                                                                                                    | O Tell me about BCelD |
| Get Started To use Societies Online you will need a Basic BCeID account (Business and Personal not accepted). Register for BCeID Log in with BCeID | 0 Tell me about BCetD |
| Get Started To use Societies Online you will need a Basic BCeID account (Business and Personal not accepted). Register for BCoID Log in with BCeID | 0 Tell me about BCelD |

3. Click Access an Existing Society.

|                                                         | 🛓 Joe Smith                                                                                                    | +   Log Out |
|---------------------------------------------------------|----------------------------------------------------------------------------------------------------|-------------|
| Home Help                                               |                                                                                                    |             |
| Hello Joe! How would you like to be                     | gin?                                                                                                    |             |
| Access an Existing Society                              | For societies already incorporated in B.C.<br>• Transition to the new Act • File an Annual Report • Change Directors or other information                                              |             |
| Incorpo ew Society                                      | Two steps to incorporate your society:<br>Step 1: Request a Name - submit a new request or find your name approval request<br>- You must have an approved name before you incorporate. |             |
|                                                         | Read more about incorporation.                                                                                                    |             |
| Other Options                                           |                                                                                                    |             |
| Register a Non-share Corporation                        | O Read more about registration.                                                                                                    |             |
| Restore a Dissolved Society                             | O fixed more about restorations.                                                                                                    |             |
| Amalgamation                                            | O Read more about amalgamation. 27                                                                                                    |             |
| Continuation Into B.C.                                  | Read more about continuation.                                                                                                    |             |
| Reinstate a Cancelled Extraprovincial Non-share Corpora | dion O Read more about reinstatements. (2*                                                                                                    |             |

4. Enter your Society's Incorporation Number or Name. (Minimum 5 characters required.)

#### 5. Click Lookup.

|                                                                                        |                            | 💩 Joe Smith   Log                                                                                     |
|----------------------------------------------------------------------------------------|----------------------------|----------------------------------------------------------------------------------------------------|
| Back to Home                                                                           |                            |                                                                                                    |
| Find the Society you want to acc                                                       | ess                        | O Cano                                                                                                |
| S1000173                                                                               | Lookup                     |                                                                                                    |
| ABC SOCIETY OF BC (S1000173)<br>To access this society enter the <b>Registry Key</b> : | 4m)                        |                                                                                                    |
|                                                                                        | Show Key                   | Where can I find the Registry Key2                                                                    |
| Continue                                                                               |                            |                                                                                                    |
| The The The The The The The The The The                                                | r society or extraprovinci | al non-share corporation. It is different than the password you supply to log in to the Societies Act |
| Аррііа                                                                                 |                            |                                                                                                    |

- 6. Enter the **Registry Key** for your society.
- 7. Click Continue.

Next, you will be on your society's **Dashboard**. The society's dashboard is where you can see all the information about the society, as well as submit filings to the Corporate Registry.

| BRITISH<br>COLUMBIA                                                                                                    | Societies O                                    | nline                                                                | Society's Das                                                 | hboard                                                                  |
|----------------------------------------------------------------------------------------------------|------------------------------------------------|----------------------------------------------------------------------|---------------------------------------------------------------|-------------------------------------------------------------------------|
| Back to Home                                                                                                    | Dashboard                                      | Filing History Manage Site Ac                                        | cess Payment Methods Help                                     |                                                                         |
| ABC SOCIETY OF                                                                                                    | BC<br>51000173                                 | To Do List                                                           | C. Societies Act                                              | Read the Transition Goide?                                              |
| usiness Number<br>latus                                                                                                    | 79314 2753<br>BC0002<br>ACTIVE                 | ty's Registered Office Address                                       | S File a Change (\$15.00)                                     | O Address Requirements                                                  |
| Annual Report<br>Ovange of Directors                                                                                                 | \$40.00<br>\$15.00                             | Delivery Address<br>888888 OAKMOUNT IID<br>VICTORIA BC VEP 1M4       | Mailing Address<br>999999 REYNOLDS RD<br>VICTORIA BC V8P 2Kil |                                                                         |
| Thenge of Address                                                                                                    | \$15.00                                        | Society's Email Address                                              |                                                               | O Why is an Email Address requested?                                    |
| Drange to Bylews<br>B More Options                                                                                                   | 550.00                                         | Primary Email<br>lucasoneR@gmail.com                                 | Alternate Email                                               | S Eds                                                                   |
| io to your Home to:                                                                                                    |                                                | Society's Directors                                                  | G File a Change (\$15.00)                                     | 0 Who can be a director?                                                |
| <ul> <li>Manage a different Extra<br/>share Corporation ar Sc</li> <li>Create a new Extraprise<br/>Corporation or Society</li> </ul> | aprovincial Nov-<br>sciety<br>inclal Non-share | Betty Marie Black<br>666666 GEORGE CRT<br>WEST RELOWNA BC V4T 2K4    | Charlie C Chase<br>444444 9TH ST<br>WEST VANCOUVER BC V7T 2K6 | Jason Joseph Jacks<br>111111 CEDAR HILL CROSS RD<br>VICTORIA BC VBP 2M4 |
|                                                                                                    |                                                | Johnny Joseph James<br>SSSSSS 64TH AVE West<br>WANCOLIVER BC V6P 2L4 | Sammy Smith<br>234234 MONTROSE AVE<br>VICTORIA BC VBT 2K4     |                                                                         |

8. Click the 🗄 to open the **Transition Application** task from the **To Do** list.

When you expand the next to the Transition Application task, you will see all of the required tasks, which can be completed in any order.

Before you can complete the Transition Application, all overdue Annual Reports must be filed and your directors and registered office address must be up to date. Note: you can update your directors and registered address information as part of an Annual Report filing to reflect changes made at an Annual General Meeting; otherwise, a Notice of Change of Directors or Notice of Change of Address of Registered Office filing is required.

9. Click Enter your Society's Constitution.

| BRITISH<br>COLUMBIA                               | Societies O                                | nline 🎍                                                                                                    | e Smith   Log Out |
|---------------------------------------------------|--------------------------------------------|----------------------------------------------------------------------------------------------------|-------------------|
| G Back to Home                                    | Dashboard                                  | Filing History Manage Site Access Payment Methods Help                                                                                                    |                   |
| ABC SOCIETY O                                     | F BC                                       | To Do List                                                                                                    | 0                 |
| Incorporation Number<br>Business Number<br>Status | S1000173<br>79314 2753<br>BC0002<br>ACTIVE | Transition your Society to the new B.C. Societies Act     Societies must complete the Transition Application by November 28, 2018.     All overdue Annual Reports must be filed prior to completing the     Transition Application.     Societies act     Societies Act     O Read the Transition Guide?     O About the Transition Application     O Do I need a transition package? |                   |
| Annual Report                                     | \$40.00                                    | The tasks below can be completed in any order                                                                                                    |                   |
| Change of Directors                               | \$15.00                                    | Enter Your Society's Constitution                                                                                                    |                   |
| Change of Address                                 | \$15.00                                    | Upload Your Society's Bylaws                                                                                                    |                   |
| Change to Bylaws                                  | \$50.00                                    | Confirm Registered Office Address & Directors                                                                                                    |                   |
| III More Options                                  |                                            | Submit                                                                                                    |                   |

- 10. Enter the society's existing purposes, word for word, as they are currently filed with the Registry. Purposes cannot be changed as part of the transition process. Ensure that any additional provisions (including unalterable clauses) are moved to the society's bylaws.
- 11. Indicate if your society qualifies and wants to become a Member-funded society.
- 12. Click Save as Complete.

| he name of the Society is:                                                                                                    | ElWhat should I include from the constitution?                                                                                                    |
|----------------------------------------------------------------------------------------------------|----------------------------------------------------------------------------------------------------|
| Enter purposes as they are currently filed with the Registry. Purposes cannot be<br>changed as part of the transition process. Any provisions of the existing constitution<br>other than name and purposes must be relocated to the society's bylaws.                                                                         | Your name is<br>entered for you                                                                                                    |
|                                                                                                    | Do not enter your<br>name into the<br>purposes                                                                                                    |
|                                                                                                    |                                                                                                    |
|                                                                                                    | You may wish to seek legal<br>advice if you are unsure whether<br>your society should be a<br>Member-funded society.                                                                                                    |
| Does your society qualify and want to become a Member-funded Society?<br>ead the definition of Member-funded Society before you make a choice. If a mistake is<br>ade, your society will need to file a Constitution Alteration (\$50.00 fee).<br>Yes<br>No<br>0 Not<br>0 Not sure? Learn more about Member-funded Societies. | You may wish to seek legal<br>advice if you are unsure whether<br>your society should be a<br>Member-funded society.<br>If your society wishes to become<br>a Member-funded society after it<br>has transitioned, a court order<br>will be required. |

13. The Constitution step is now complete (indicated by a green checkmark). Click **View Draft Constitution** to confirm it is correct.

14. Now, click Upload your Society's Bylaws.

| Back to Home        | Dashboard  | Filing History Manage Site Access Payment Methods Help                                                      |         |
|---------------------|------------|----------------------------------------------------------------------------------------------------|---------|
|                     |            |                                                                                                    |         |
| ABC SOCIETY OF      | F BC       | To Do List                                                                                                  | Elitera |
| conception Number   | \$1000173  | ETransition your Society to the new B.C. Societies Act O Read the Transition Guide                          |         |
| usiness Number      | 79314 2753 | Societies must complete the Transition Application by November 28, 2018. O About the Transition Application |         |
| tatve               | ACTIVE     | All overdue Annual Reports must be filed prior to completing the<br>Transition Application.                 |         |
| Annual Report       | \$40.00    | The taiks below can be sampleted in any order                                                               |         |
| Change of Directory | \$15.00    | View Your Society's Constitution                                                                            |         |
| Change of Address   | \$15.00    | Upload Your Society's Bylaws                                                                                |         |
| Change to Bylaws    | \$50.00    | Confirm Registered Office Address & Directors                                                               |         |
| B More Options      |            | School: O Clear Ellina                                                                                      |         |

15. Click Upload a complete set of bylaws.

|                                                                                                    | 📥 Joe Smith   Log Out                                        |
|----------------------------------------------------------------------------------------------------|--------------------------------------------------------------|
| ABC SOCIETY OF BC (S1000173)                                                                                                    |                                                              |
| Upload Bylaws   Transition Application                                                                                                    |                                                              |
| MPORTANT:<br>Upload a complete set of bylaws (containing the original bylaws and any alterations to those bylaws<br>passed by special resolution and field with the Corporate Registry).<br>Include in your bylaws any unalterable clauses that were moved from your Society's Constitution.<br>Due society is amending its Bylaws on Transition.<br>Upload a complete set of bylaw:<br>use Word or one of these file for<br>. dec<br>. dec<br>. edc<br>. edc<br>. edc<br>. edc<br>. edc<br>. edc<br>. edc<br>. edc<br>. edc<br>. edc<br>. edc<br>. edc<br>. edc<br>. edc | ⊞What are the Bylaw Requirements?     ■Accepted file formats |
| Save as Complete. Cancel                                                                                                    |                                                              |

▲ The document you upload must be a complete, consolidated electronic version – not a scanned copy (image) of the bylaws or the transition package.

| BC SOCIETY OF BC (S1000173)                                                                                                    |                                                                                                    |
|----------------------------------------------------------------------------------------------------|----------------------------------------------------------------------------------------------------|
| pload Bylaws   Transition Application                                                                                                    |                                                                                                    |
| IMPORTANT:<br>Upload a complete set of bylaws (containing the original bylaws and any alterations to those bylaws<br>passed by special resolution and filed with the Corporate Registry).<br>Include in your bylaws any unalterable clauses that were moved from your Society's Constitution. | What are the Bylaw Requirements?     BAccepted file formats                                                      |
| Date Special Resolution was parsed:<br>2016-11-01<br>Success! Your bylaws have been uploaded and converted to a PDF.<br>Keep a copy of the file you uploaded so you can use it to make future changes.                                                                                        | 1. Only tick the checkbox<br>if your society is<br>amending its Bylaws<br>on Transition.<br>(Unalterable clauses |
| Bylaw:<br>Your bylaw document is available here as PDF<br>(uriginal name: ABC Bylaws.docx)                                                                                                    | cannot be amended at<br>this time.)<br>2. Enter the date that the<br>Special Resolution was                      |

Amending your society's bylaws on transition requires a special resolution of the members. The set of bylaws uploaded must contain any unalterable clauses that the society had in its constitution. Please refer to the Transition Guide for more information about amending bylaws and unalterable clauses.

16. Click Save as Complete.

**For best results, save/convert your bylaws to a PDF.** In some instances, the numbering of your bylaws may change if you use other formats. **We suggest you view your draft bylaws before you submit.** Accepted file formats are: .pdf, .doc, docx, wpd, .txt, .rtf

- 17. The bylaws are now uploaded. Click View Draft Bylaws to confirm they are correct.
- 18. Click Confirm Registered Office Address & Directors.

| BRITISH<br>COLUMBIA                                                                              | Societies O                                        | nline                                                                                                 |                                                                                                    |                                                               |      | 👗 Joe Smith   Log Ou                                                                               | æ   |
|--------------------------------------------------------------------------------------------------|----------------------------------------------------|----------------------------------------------------------------------------------------------------|----------------------------------------------------------------------------------------------------|---------------------------------------------------------------|------|----------------------------------------------------------------------------------------------------|-----|
| Back to Home                                                                                     | Dashboard                                          | Filing History                                                                                        | Manage Site Access                                                                                                    | Payment Methor                                                | ds   | Help                                                                                               |     |
| ABC SOCIETY O<br>Incorporation Number<br>Business Number<br>Status                               | F BC<br>51060173<br>79314 2753<br>BC0002<br>ACTIVE | To Do List<br>Transition your 5<br>Societies must comp<br>All overdue Annua<br>Transition Application | ociety to the new B.C. Soc<br>lete the Transition Applicat<br>I Reports must be filed p<br>m.                                   | ieties Act<br>on by November 28, 2<br>rrior to completing the | 018. | Read the Transition Guide     About the Transition Application     Do I need a transition package? | No. |
| Annual Report<br>Change of Directors<br>Change of Address<br>Change to Bytews<br>EB More Options | \$40.00<br>\$15.00<br>\$15.00<br>\$50.00           | The tasks before car                                                                                  | s be completed in any order<br>Alew Your Society's Constitu<br>View Your Society's Bylaw<br>Hegistered Office Address<br>Submit | tion<br>s<br>6 Directors                                      | 0 0  | View Draft Constitution View Draft Bylaws O Clear Filing                                           |     |
| Go to your Home to:<br>+ Manage a different E<br>share Corporation or                            | atraprovincial Non-<br>Society                     | Coriety's Benister                                                                                    | ad Office Address                                                                                                    | 0.64+0                                                        |      | 1915 PDI Di Addess Bassissente                                                                     |     |

19. Review your Registered Office and Directors information. Update the society's email address, if required.

| BC SOCIETY OF BC                                                   | (\$1000173)                                                                                                    |                                                |
|--------------------------------------------------------------------|----------------------------------------------------------------------------------------------------|------------------------------------------------|
| onfirm Registered Offic                                            | e Address & Directors   Transition Application                                                                                     |                                                |
| Registered Office Add                                              | iress                                                                                                    | How do I change the Registered Office Address? |
| Delivery Address<br>Reseat OAKMOUNT RD<br>VICTORIA BC VBP 1M4      | Mailing Address<br>999999 REYNOLDS RD<br>VICTORIA BC VBP 2K8                                                                       | B How do I change Director information?        |
| Society's Email Addre                                              | 55                                                                                                    |                                                |
| Primary Email Address *                                            |                                                                                                    |                                                |
| abc@gmail.com                                                      | 1-                                                                                                    |                                                |
| Alternate Email Address                                            |                                                                                                    |                                                |
| Directors                                                          |                                                                                                    |                                                |
| Betty Marie Black<br>666666 GEORGE CRT<br>WEST KELOWINA BC V4T 2K4 | Charlie C Chase Jason Joseph Jacks<br>44444 9TH ST 111111 CEDAR HILL CROS<br>WEST VANCOLIVER BC V7T RD<br>2306 VICTORIA BC V8P 2M4 | \$                                             |
| NG 10 10                                                           | Sammy Smith                                                                                                    |                                                |

20. Click Save as Complete.

If you need to update your directors or registered office address, file a Change of Directors or Change of Address first before you complete this step. You may exit the Transition Application to make these filings, then return to the Transition Application without losing the information you have entered.

21. Click Submit.

| To Do List                                                                        |                                                                                                    |                                                                                                    |
|-----------------------------------------------------------------------------------|----------------------------------------------------------------------------------------------------|----------------------------------------------------------------------------------------------------|
| To Do List                                                                        |                                                                                                    |                                                                                                    |
| IO DO LISI                                                                        |                                                                                                    | Œ                                                                                                    |
| Transition your Society to the new B.C. Societies Act                             |                                                                                                    | O Read the Transition Guide                                                                                                    |
| Societies must complete the Transition Application by Nover                       | nber 28, 2018.                                                                                                    | About the Transition Application                                                                                                    |
| All overdue Annual Reports must be filed prior to comp<br>Transition Application. | leting the                                                                                                    | O Do I need a transition package?                                                                                                    |
| The tasks below can be completed in any order                                     |                                                                                                    |                                                                                                    |
| View Your Society's Constitution                                                  | 0                                                                                                    | D View Draft Constitution                                                                                                    |
| View Your Society's Bylaws                                                        | ۲                                                                                                    | Tiew Draft Bylaws                                                                                                    |
| Confirm Registered Office Address & Directors                                     | 0                                                                                                    |                                                                                                    |
| Sutamit                                                                           | 0                                                                                                    | O Clear Filing                                                                                                    |
|                                                                                   | (m)                                                                                                    |                                                                                                    |
|                                                                                   | Confirm Registered Office Address & Directors Confirm Registered Office Address & Directors Confirm Registered Office Address & Directors | Transition your Society to the new B.C. Societies Act<br>Societies must complete the Transition Application by November 28, 2018.<br>All overdue Annual Reports must be filed prior to completing the<br>Transition Application.   The tasks below can be completed in any unler   View Your Society's Constitution   View Your Society's Bylaws   Confirm Registered Office Address & Directors   Submit |

- 22. Confirm the **filing certification.**
- 23. Choose the Delivery Method for receipt of your society's documents.
- 24. Click Submit.

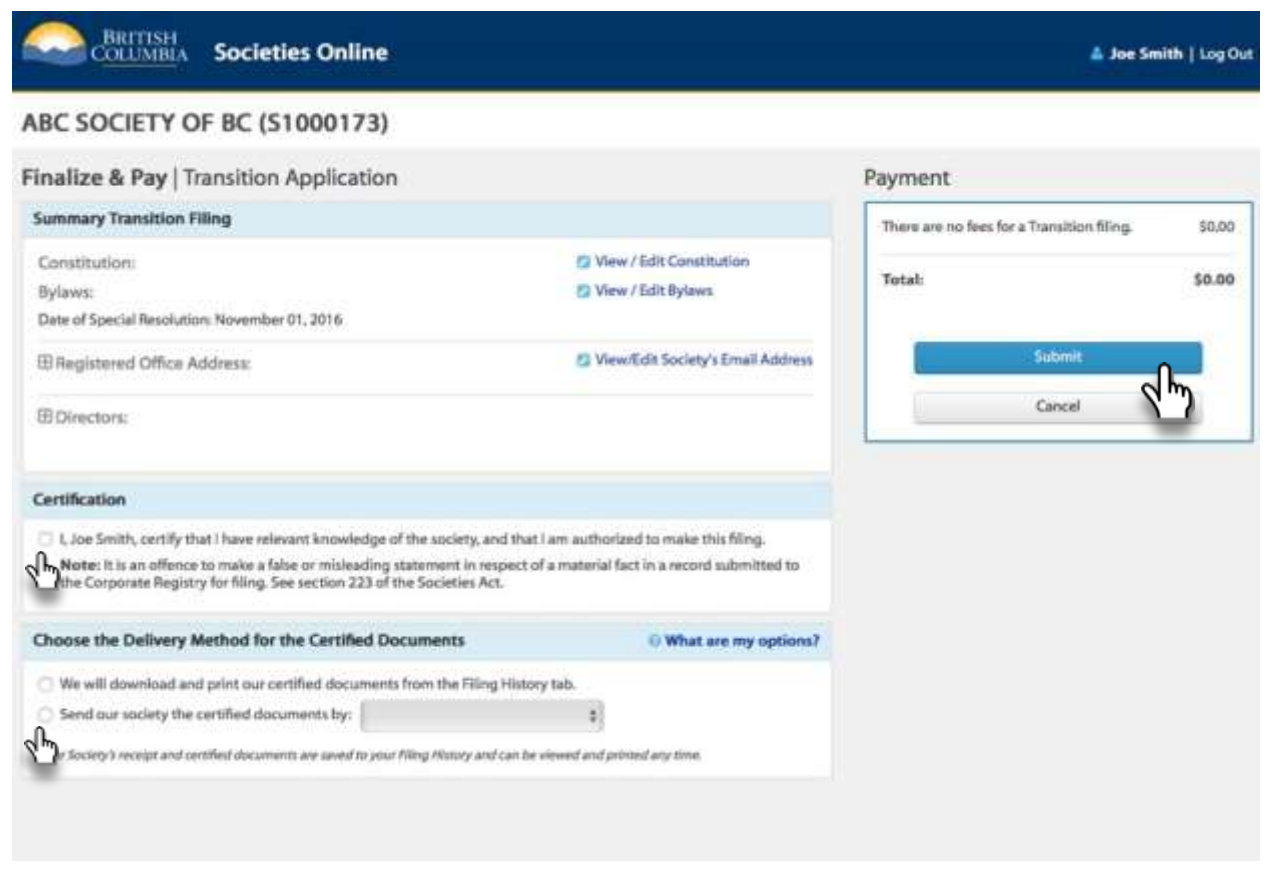

25. Your Transition Application has now been filed with the Corporate Registry.

| COLUMBIA                                                                                                    | 🎄 Joe Smith   Log O |                                                                   |                                                              |                                                                         |  |
|----------------------------------------------------------------------------------------------------|---------------------|-------------------------------------------------------------------|--------------------------------------------------------------|-------------------------------------------------------------------------|--|
| Back to Home                                                                                                    | Dashboard           | Filing History Manage Site Ac                                     | cess Payment Methods Help                                    | ¢.                                                                      |  |
| ABC SOCIETY OF BC<br>Incorporation Number \$1000173<br>Business Number \$1000173<br>Business Number \$2000                                                        |                     | Messages                                                          |                                                              | (1 term                                                                 |  |
|                                                                                                    |                     | Certified documents are available under the Filing History tab.   |                                                              |                                                                         |  |
| Status                                                                                                    | ACTIVE              | Society's Registered Office Address                               | 🗇 File a Change (\$15.00                                     | 0) O Address Requirement                                                |  |
| Annual Report<br>Change of Directors                                                                                                    | \$40.00<br>\$15.00  | Delivery Address<br>BESSES GARMOUNT RD<br>VICTORIA BC VEP 1M4     | Mailing Address<br>999999 REYNOLDS RD<br>VICTORIA BC V8P 2K8 |                                                                         |  |
| Change of Address                                                                                                    | \$15.00<br>\$50.00  | Society's Email Address                                           |                                                              | O Why is an Email Address requested                                     |  |
| BMore Options                                                                                                    |                     | Primary Email<br>abc@gmail.com                                    | Alternate Email                                              | C) Edit                                                                 |  |
| Ge to your Home te:<br>• Manage a different Estaprovincial Non-<br>sham Corporation or Society<br>• Create and Estaprovintial Non-share<br>Carporation or Society |                     | Society's Directors                                               | G File a Change (\$15.0)                                     | () Who can be a directo                                                 |  |
|                                                                                                    |                     | Betty Marie Black<br>666666 GEORGE CRT<br>WEST KELOWNA BC V4T 2K4 | Charlie C Chase<br>44444 9TH ST<br>WEST VANCOUVER BC V7T 2K6 | Jason Joseph Jacks<br>111111 CEDAR HILL CROSS RD<br>VICTORIA BC VIP 2M4 |  |

26. Next, click on **Filing History** to see your filings and access your certified documents.

|                                                                                                    |                      | _                                              |                              |                                                                            |                                    |
|----------------------------------------------------------------------------------------------------|----------------------|------------------------------------------------|------------------------------|----------------------------------------------------------------------------|------------------------------------|
| Back to Home                                                                                                    | Dashboard            | Filing History Manage                          | Site Access Pa               | yment Methods Help                                                         |                                    |
| C SOCIETY O                                                                                                    | F BC                 | Fillings (                                     |                              |                                                                            |                                    |
| corporation Number                                                                                                    | 51000173             |                                                |                              | Filter by Filing:                                                          |                                    |
| asineas Number                                                                                                    | 79314 2753<br>BC0002 | Filing                                         | Date Filed<br>(Pacific Time) | Details                                                                    | View Documents                     |
| Lanse                                                                                                    | ACTIVE               | Transition Application                         | Nov 23, 2016                 | Filed By: Joe Smith                                                        | Constitution                       |
| Annual Report                                                                                                    | \$40.00              |                                                | 04:01 PM                     | Special Resolution Date: Nov 01, 2016                                      | Dylaws                             |
| Change of Directors                                                                                                    | \$15.00              |                                                |                              |                                                                            | Registered Office                  |
| hange of Address                                                                                                    | \$15.00              |                                                |                              |                                                                            | Transition Application     Receipt |
| hange to Bylaws                                                                                                    | \$50.00              | 2012 BC Annual Report                          | Nov 03, 2016                 | Filed By: Registry Staff                                                   | Annual Report                      |
| More Options                                                                                                    |                      | AGM( Dwc 31, 2012                              | 01:06 PM                     | If Registered Office was changed, effective<br>date: Jan 01, 2013 12:01 AM | B Receipt                          |
| o to your Home to:                                                                                                    |                      | Correction - Put Back On                       | Sep 26, 2011                 | 🖽 View Detail                                                              | Available on paper only            |
| Manage a different Extraprovincial Non-<br>share Comparation of Society     Center area formation of Society     Center area formation for Society     Composition or Society |                      |                                                | DICHO AM                     | Flied By: Registry Staff                                                   |                                    |
|                                                                                                    |                      | Ordinary Resolution -<br>Voluntary Dissolution | Sep 14, 2011<br>04:27 PM     | Filed By: Registry Staff                                                   | Available on paper only            |
|                                                                                                    |                      | Notice of Change of<br>Address                 | Sep 12, 2011<br>03:24 PM     | Filed By: Registry Staff                                                   | Available on paper only            |
|                                                                                                    |                      |                                                |                              | Effective: Sep 13, 2011 12:01 AM                                           |                                    |
|                                                                                                    |                      | Incorporate a Society                          | Sep 02, 2011<br>09:56 AM     | Filed By: Registry Staff                                                   | Available on paper only            |
|                                                                                                    |                      | Showing 1 to 6 of 6 entries                    |                              |                                                                            | Pressure 1 Parts                   |

All of your certified documents are in the filing history. You can access them here anytime.

## **More Resources**

Please visit <u>www.gov.bc.ca/societies</u> To speak to us, please call 1- 877-526-1526